# DS7400+DX4010+MTSW 构架设置

一. 硬件连接

首先把硬件连接好,如下图 四星线 DS7400XI主板 (v) (w) 4 输助总线输出口 读点 - [[ 0 0 ê 2. 串口 USB线 0 武 串口线 7400 cms7000 DS R32c\_构架图 注: ■ DX4010V2 与 DS7400 的连接线在 DS7400 的辅助总线输出口

■ DS7400 与 DX4010V2 的连接线在 DX4010V2 的圈 3 处

## 二. 硬件安装与设置

■ 如果用 USB 连线的话,需要安装 usb 驱动一cp210x 驱动程序,并且注意在安装的最后一步,打勾 点选 "Launch the CP210x VCP Driver INstall",再点击 "finish",如下图所示。

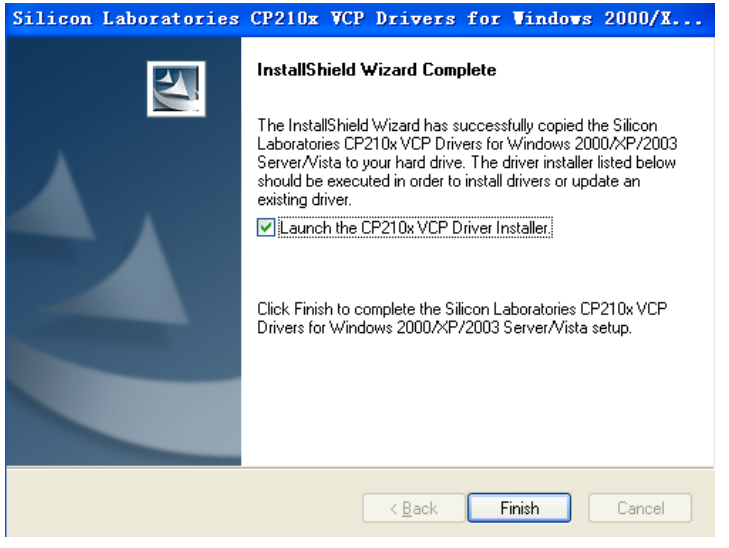

■ DX4010V2 在 DS7400 主机编程设置

■ DX4010V2, dip 跳线 设置, 2, 5, 7on, 如下图

| DIP<br>Switches   | S1  | S2 | S3  | S4  | S5 | S6           | S7                 | <u>S8</u>            |
|-------------------|-----|----|-----|-----|----|--------------|--------------------|----------------------|
| Module<br>Address | 1   | 2  | 4   | 8   | 16 | 32<br>(Mode) | 64<br>(Option/SDI) | 128<br>(Checksum +1) |
| 13**              | OFF | ON | OFF | OFF | ON | OFF          | ON                 | OFF                  |

### 三. 软件设置

#### 登陆 MTSW , 账号、密码同为 ADMIN

#### ■ MTSW 软件设置

1、点"管理"-"参数设置",进入参数设置,点"连接","中心设备"添加中心设备 添加中心设备 DS7400。端口号为实际连接的串口号,其他参数保持默认值。

| 中心设备设置*                           | X                                                                                                    |  |  |  |  |
|-----------------------------------|----------------------------------------------------------------------------------------------------|--|--|--|--|
| [編号 中心设备类型 通讯方式 <br>1 DS7400 串口连接 | 編号 1 ▼ 类型 DS7400 ▼ 通讯方式 <sup>串口连接</sup> ▼<br>通讯参数:<br>端口 <b>[0001] ▼</b> * 速度 2400 ▼ *<br>数据位 6 ▼ * 校验 000 ▼ * 停止位 1 ▼ * |  |  |  |  |
|                                   | 分区信息 版本   分区 1 増加分区 删除分区   型1 型4 型7 型10 型13   型2 型5 受8 型11 型14   W3 Ø6 Ø9 Ø12 Ø15                                        |  |  |  |  |
|                                   | 中心设备所接收到警悟自动打印选项<br>「所有本中心设备接收到的警悟全部不自动打印<br>「所有本中心设备接收到的警悟全部自动打印<br>「所有本中心设备接收到的警悟按照警悟定义的方式进行处理                         |  |  |  |  |
| 增加中心设备                            | 删除中心设备 保存 ② 退出 ④ 帮助 U                                                                                                    |  |  |  |  |

2、点击"用户","增加用户"(如果用户已经存在,则为"修改用户资料"),添加用户资料(用户编 号和用户名称,此2项为必须填写项),然后在"终端设备信息"卡片里添加终端设备信息。 终端设备地址: DS7400 连接的设备地址(图中 1.9 表示第 9 个地址设备) 终端设备类型: DS7400 连接的设备类型(图中表示选择 DS7457 设备)

| 用户资料∗                                            |                                                                                                    |  |  |  |  |  |  |
|--------------------------------------------------|----------------------------------------------------------------------------------------------------|--|--|--|--|--|--|
| 基本信息 终端设备信息                                      |                                                                                                    |  |  |  |  |  |  |
| 终端设备地址                                           | 终端设备地址 1.9 刘览 (B)                                                                                           |  |  |  |  |  |  |
| 1.0                                              | 中心设备编号 1 ▼ 中心设备类型 DS7400                                                                                    |  |  |  |  |  |  |
|                                                  | 总线收发器号 🔽 MTGW编号 🔽                                                                                           |  |  |  |  |  |  |
|                                                  | 终端设备编号 9 ▼ 终端设备类型 1-Input Module(DS7457▼ 🏹                                                                  |  |  |  |  |  |  |
|                                                  | 1-Input Module (DS7457…)       空装位置     2-Input Module (DS7460…)       ロロロロロロロロロロロロロロロロロロロロロロロロロロロロロロロロロロロロ |  |  |  |  |  |  |
|                                                  | 施工单位 DS3MX-CHI<br>DS3MX-CHI                                                                                 |  |  |  |  |  |  |
|                                                  | 安装日期 2013-11-26 ▼ DS6MX-CHI (V2)<br>TS6MX-CHI (V2)                                                          |  |  |  |  |  |  |
|                                                  | 管理员信息 MX Sensors/Contacts                                                                                   |  |  |  |  |  |  |
|                                                  | 姓名 MX280THL                                                                                                 |  |  |  |  |  |  |
|                                                  | 电子邮箱                                                                                                    |  |  |  |  |  |  |
|                                                  | 电话1                                                                                                    |  |  |  |  |  |  |
|                                                  | 电话2                                                                                                    |  |  |  |  |  |  |
|                                                  | 「 当前用户使用软件撒/布防                                                                                              |  |  |  |  |  |  |
| (**:若当前用户启用软件物/本防。MITSW只有在收到/软物防,或/软布防/时才        |                                                                                                    |  |  |  |  |  |  |
| 室以交担户的和7個的状态,而收到主机头标发达的1個/和防争件的则不会改变当前用户的撒/布防状态) |                                                                                                    |  |  |  |  |  |  |
|                                                  |                                                                                                    |  |  |  |  |  |  |
| 新用户 (2) 复制 (1)                                   | 保存 ② 退出 ④ 帮助 例                                                                                              |  |  |  |  |  |  |

- 3、在用户资料窗口的"防区"卡片里添加防区信息。
- 防区名称:可以根据需要自己定义设置(不支持中文)
- 防区地址:前面添加的终端设备信息
- 防区类型:实际设置的防区类型(窃盗表示即时防区)

| 用户资料*                                                 |                                                                                                    |  |  |  |  |  |  |
|-------------------------------------------------------|----------------------------------------------------------------------------------------------------|--|--|--|--|--|--|
| 基本信息   终端设备信息 防区   联系人   撒布防   预处理方案   特殊事件代码表   用户地图 |                                                                                                    |  |  |  |  |  |  |
| <u>防区名称 防区类型 防区描述</u><br>001 <u> </u>                 | 防区名称 001 高級 (𝔅)   防区地址 1.9.1 別院 (𝔅)   中心设备编号 1 总线收发器号   MTG#編号 终端设备编号 3   终端设备类型 1-Input Module (DS7457)   终端防区编号 1   防区类型 河盗   防区描述 (***)   防区描述 1   探头数量 1 探头型号 |  |  |  |  |  |  |
|                                                       | 短消息接收号码<br>防区联动命令设置 (2)<br>(**:若当前防区接受到'防区报警'或'未知类型防区报警'等事<br>件,MTSW将按照该设定进行翻译!例如:当前设定为'窃盗',则<br>MTSW收到指定事件时将会翻译为'窃盗')                                            |  |  |  |  |  |  |
| 增加(g) <b>删除(D)</b>                                    |                                                                                                    |  |  |  |  |  |  |
| 新用户 (2) 复制 (1)                                        | 保存 (S) 退出 (Q) 帮助 (H)                                                                                                    |  |  |  |  |  |  |

所有用户相关资料输入完成后,点击"保存","退出"即可。 4、点"系统","发布新数据"保存所有更改。

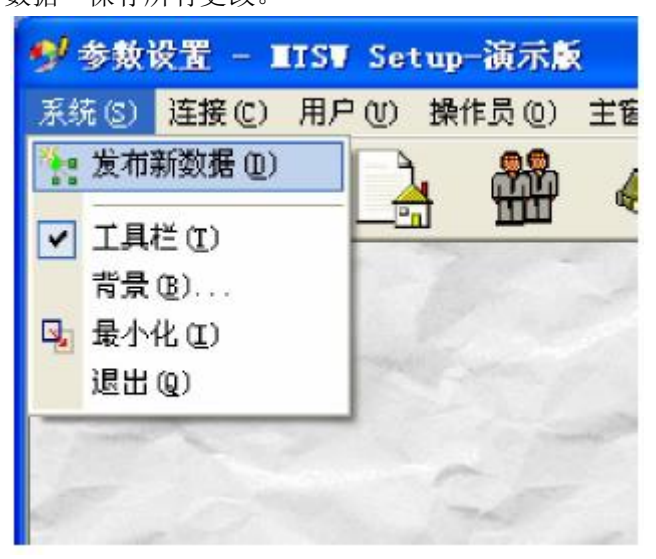